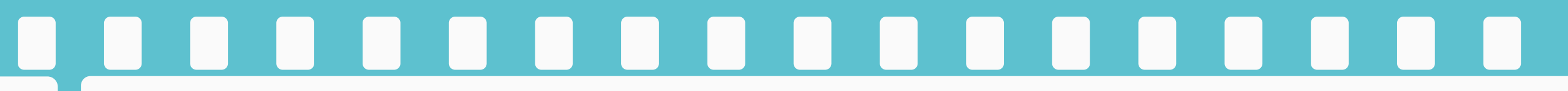

## エクセルマクロ ウイルスチェック結果

#### 2023年4月2日(改訂)

フォトパレス

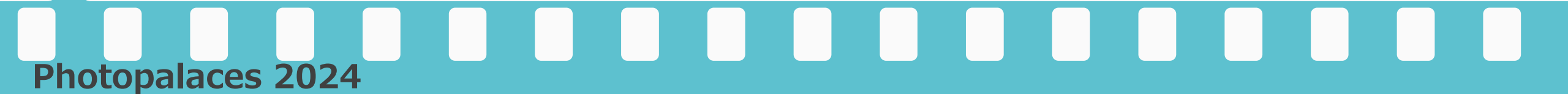

当社ではSymantec Endpoint Protectionのウイルスチェッカーを使ってウイルス チェックを実施しておりますが、①ライセンスの登録およびプログラムの管理の ために一部情報を管理サーバーに転送②ソースコードを独自の手法で難読化、に より一部のウイルスチェッカーで検出される可能性があります。しかしながら、 コンピュータウイルスやマルウェアなどのお客様のPCに被害を及ぼすようなプロ グラムは入っていませんので安心してご利用ください。 右図はVirusTotal(https://www.virustotal.com/)の結果です。

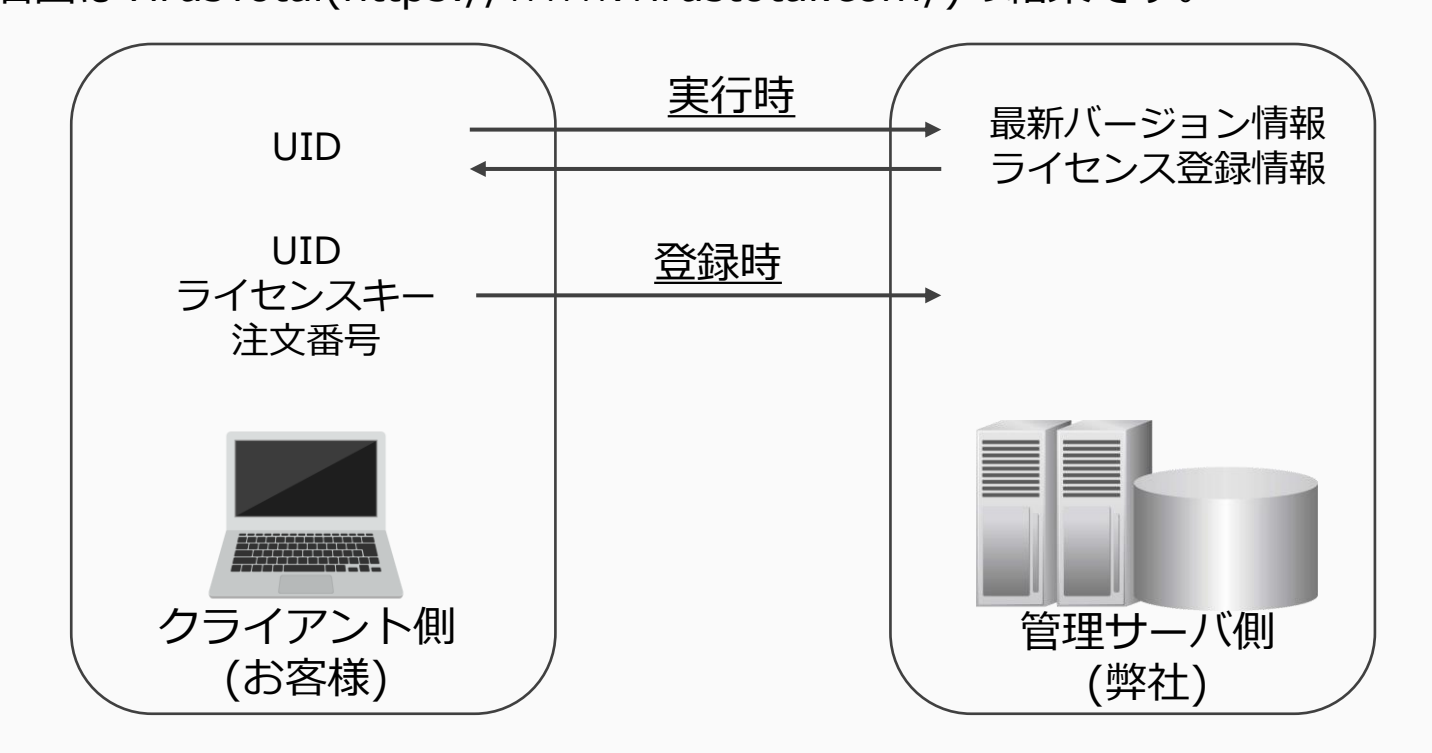

Photopalaces 2024

|   | ① 4 security vendors and 1 sandbox flagged this file as malicious                           |                   |                                          |  |  |  |
|---|---------------------------------------------------------------------------------------------|-------------------|------------------------------------------|--|--|--|
|   | 18/d7252c4ce512ae9420es0692aee3c30b668549ab03e76ee65747/336362eb<br>vCardCorrrMacro6.05Ax8m | 321.79 KB<br>Size | 2022-07-03 00:19:48 UTC<br>6 minutes ago |  |  |  |
| _ | xita                                                                                        |                   |                                          |  |  |  |

| DETECTION DETAIL             | S RELATIONS BEHAVIOR COMMUNITY   |                         |                          |  |  |  |
|------------------------------|----------------------------------|-------------------------|--------------------------|--|--|--|
| Security Vendors' Analysis 💿 |                                  |                         |                          |  |  |  |
| NANO-Antivirus               | Trojan.Ole2.Vbs-heuristic.druvzi | Tencent                 | Heur.MSWord.Downloader.d |  |  |  |
| TrendMicro                   | () HEUR_VBA.02                   | VirlT                   | W97M/Downloader.AR       |  |  |  |
| Acronis (Static ML)          | O Undetected                     | Ad-Aware                | O Undetected             |  |  |  |
| AhnLab-V3                    | O Undetected                     | Aibaba                  | 🚫 Undetected             |  |  |  |
| ALYac                        | O Undetected                     | Arcabit                 | 🚫 Undetected             |  |  |  |
| Avast                        | O Undetected                     | Avast-Mobile            | O Undetected             |  |  |  |
| Avira (no cloud)             | O Undetected                     | Baidu                   | Ø Undetected             |  |  |  |
| BitDefender                  | O Undetected                     | BitDefenderTheta        | O Undetected             |  |  |  |
| ClamAV                       | O Undetected                     | Corrodo                 | O Undetected             |  |  |  |
| Cynet                        | O Undetected                     | Cyren                   | O Undetected             |  |  |  |
| DrWeb                        | O Undetected                     | Emsisoft                | O Undetected             |  |  |  |
| eScan                        | O Undetected                     | ESET-NOD32              | Ø Undetected             |  |  |  |
| F-Secure                     | O Undetected                     | Fortinet                | O Undetected             |  |  |  |
| GData                        | O Undetected                     | Gridinsoft              | Ø Undetected             |  |  |  |
| Ikarus                       | O Undetected                     | Jiangmin                | Ø Undetected             |  |  |  |
| K7AntiVirus                  | O Undetected                     | K7GW                    | O Undetected             |  |  |  |
| Kaspersky                    | O Undetected                     | Kingsoft                | Ø Undetected             |  |  |  |
| Lionic                       | O Undetected                     | Malwarebytes            | O Undetected             |  |  |  |
| MAX                          | O Undetected                     | MaxSecure               | O Undetected             |  |  |  |
| McAfee                       | O Undetected                     | McAfee-GW-Edition       | ⊘ Undetected             |  |  |  |
| Microsoft                    | O Undetected                     | Panda                   | Ø Undetected             |  |  |  |
| QuickHeal                    | O Undetected                     | Rising                  | ⊘ Undetected             |  |  |  |
| Sangfor Engine Zero          | O Undetected                     | SentinelOne (Static ML) | O Undetected             |  |  |  |
| Sophos                       | O Undetected                     | SUPERAntiSpyware        | ⊘ Undetected             |  |  |  |
| Symantec                     | O Undetected                     | TACHYON                 | O Undetected             |  |  |  |
|                              | <b>A</b>                         |                         | A                        |  |  |  |

#### <u>ウイルスチェック結果(VirusTotal)</u>

https://www.virustotal.com/gui/file/18fd7252c4ce512ae9420e a0892aee3c30b668549ab03e76ee65747f336362eb/detection

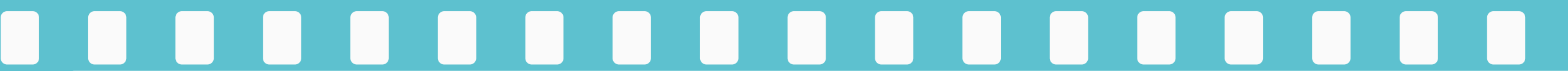

#### 除外方法(Windows セキュリティ)

url :

https://support.microsoft.com/ja-jp/windows/windows-セキュリティに除外を追加する-811816c0-4dfd-af4a-47e4-c301afe13b26

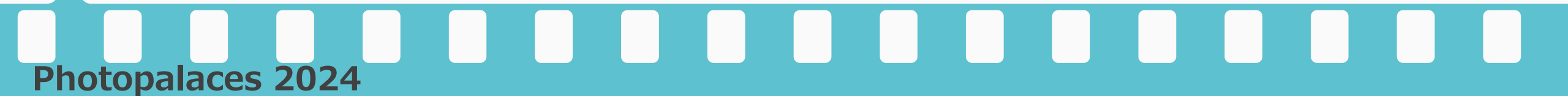

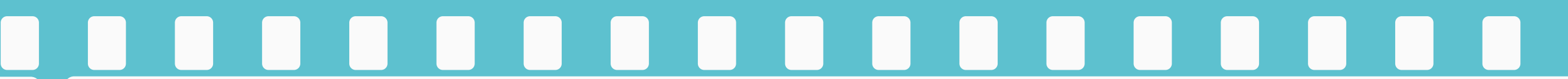

すべて表示

×

#### 除外方法(chrome)

Chromeでダウンロードしてブロックされた場合、下記の方法にてダウンローダをお願いします。 1)ブロックされたメッセージの右(画面右下)の[すべて表示]をクリックして下さい。

vCardComvRev.5.50.zip は危険なファイ
 ルであるため、Chrome でブロックしました。

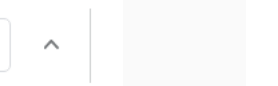

#### 2)[危険なファイルを保存]をクリック後、[続行する]をクリック、[フォルダを開く]をクリックして下さい。

| • | <mark>vCardComvRev.5.50.zip</mark><br>https://photopalaces.com/softwawre/excelmacros/vCardConv/zip/vCardComvRev.5<br>このファイルは危険なファイルであるため、Chrome でブロックしました。<br>リストから剤除<br>危険なファイルを保存 | ×<br>危険なファイルを保存しますか?<br>以前ファイルをダウンロードしたサイトでも、一時的に安全でなく<br>なっている(ハッキングされている)可能性があります。しばらく<br>してからファイルをダウンロードしてみてください。 | vCardComvRev.5.50.zip<br>https://photopalaces.com/softwawre/excelmacros/vCardConv/zip/vCardComvRev.5<br>フォルダを開く |
|---|----------------------------------------------------------------------------------------------------|----------------------------------------------------------------------------------------------------|----------------------------------------------------------------------------------------------------|
|   |                                                                                                    | キャンセル 続行する                                                                                                    |                                                                                                    |

3)ダウンロードフォルダにファイルがダウンロードされている事を確認して下さい。

※Edgeブラウザーではブロックされません。

X

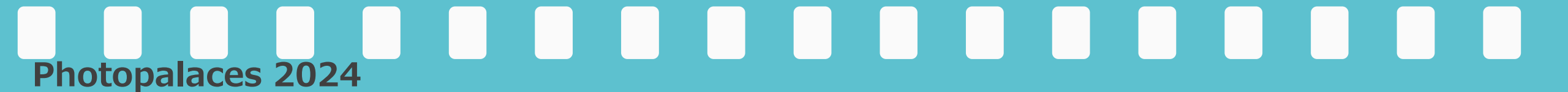

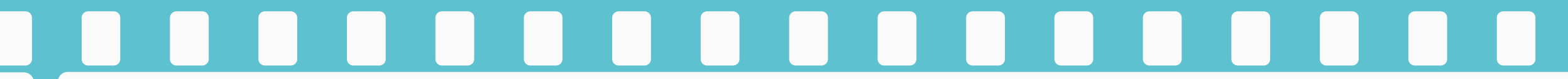

### 除外方法(AVG)

1)スタート → AVG AntiVirusを開く

- 2)メニュー → 設定 → 例外 → 例外を追加 を押す
- 3)「https://photopalaces.com/\*」を追加し、[例外を追加]を押して下さい。

| 例外を追加                                 |       |  |
|---------------------------------------|-------|--|
| 除外するファイル パス、フォルダ パス、またはウェブサイト ドメインを追加 | ロします。 |  |
| パス、ウェブ ページ、または参照場所の例外を作成              |       |  |
| https://photopalaces.com              |       |  |
| 例外を追加 参照                              | 詳細    |  |

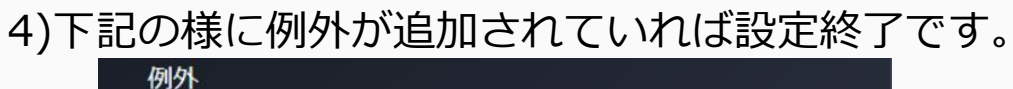

すべてのシールドとスキャンから除外する特定のファイル、フォルダ、または ウェブサイトを選択します。www.yahoo.com/news を追加すると、 www.yahoo.com 全体に対して例外が作成されます。

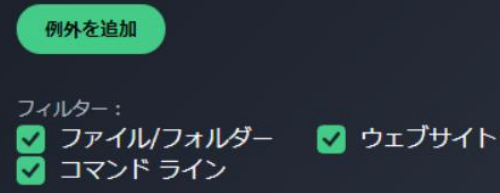

https://photopalaces.com/\*

# Photopalaces 2024

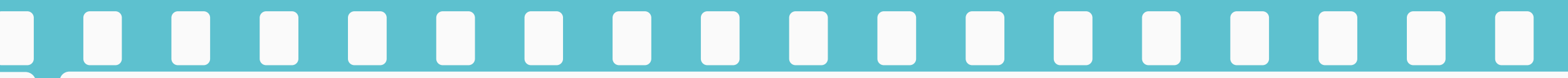

### 除外方法(トレンドマイクロ社 ウイルスバスター)

1)特定のurlを除外してウイルス検索から除外する方法

- url : https://helpcenter.trendmicro.com/ja-jp/article/tmka-17621
- 上記HPの「メイン画面からURL」に記載してある設定を行なって下さい。
- また、この時、除外するURLは
  - https://photopalaces.com/
- を、指定して下さい。
- 2)特定のファイルをウイルス検索から除外する方法
  - url : https://helpcenter.trendmicro.com/ja-jp/article/tmka-18479/

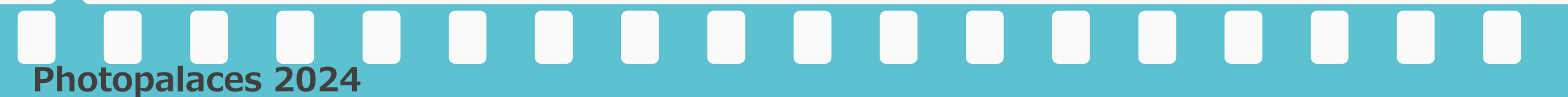

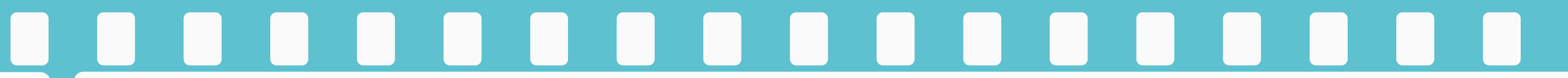

### 除外方法(ESET インターネット セキュリティ)

1)特定のurlを除外してウイルス検索から除外する方法

url : https://help.eset.com/eis/15/ja-JP/idh\_parental\_acount\_exception.html

上記HPの「メイン画面からURL」に記載してある設定を行なって下さい。

また、この時、除外するURLは

https://photopalaces.com/

を、指定して下さい。

2)特定のファイルをウイルス検索から除外する方法

url: https://help.eset.com/eis/15/ja-JP/idh\_parental\_acount\_exception.html?idh\_detection\_exclusions.html

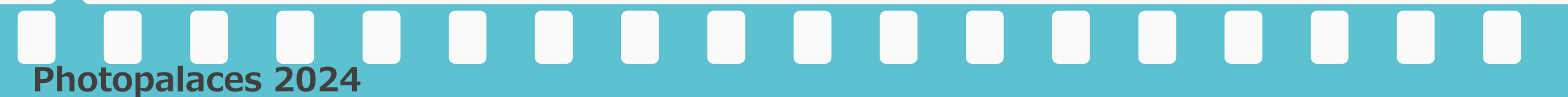

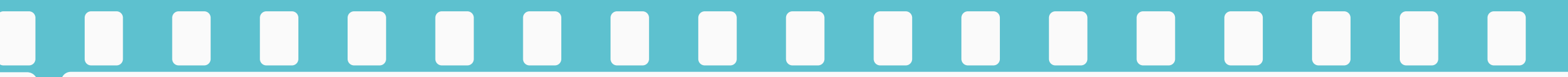

#### 除外方法(カスペルスキー セキュリティ)

1)特定のurlを除外してウイルス検索から除外する方法

- url : https://support.kaspersky.co.jp/13971
- 上記HPの「URLをスキャンから除外する方法」に記載してある設定を行なって下さい。
- また、この時、除外するURLは
  - https://photopalaces.com/
- を、指定して下さい。

2)特定のファイルをウイルス検索から除外する方法(ファイルをスキャンから除外する方法) url:https://support.kaspersky.co.jp/13971

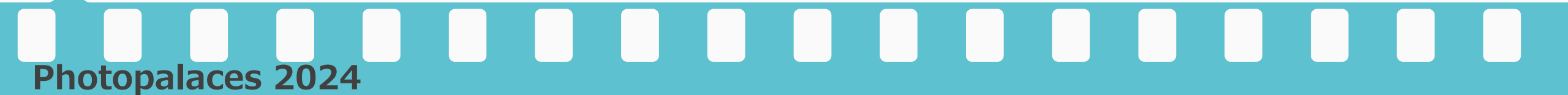